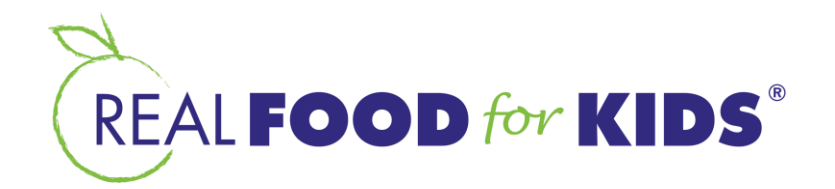

## How to Register for the SNAP Ambassador Online Training

The SNAP Ambassador Training, presented by Arlington Department of Human Services and Real Food for Kids may be accessed on MoodleCloud. Please follow these instructions to create an account and access the training.

- Open MoodleCloud in your browser. Click Create a New Account at the bottom of the screen.
  - Click Next at the bottom of the Policies Page
  - Click Next at the bottom of the Cookies page
  - On the following screen, check to accept the policies and click Next.
- Choose a Username and Password, provide the Contact Information requested, and click Create Account.
- You will receive and **Email Verification**. Click on the link in that email to verify.
- This will take you to the SNAP Ambassador Training. Click on the training link.
- On the next screen, click Enroll Me.
- On the following screen **click Enter**. This will open the training.
- You may Pause or Exit the Activity if you need to take a break. Sign back in to resume.

## **SNAP Ambassador Quick Reference Guide**

The guide may be <u>downloaded</u> once you have completed the training and passed the quiz. You may need log in to your MoodleCloud account again.

If you have questions, please contact Mary Porter, <u>mporter@realfoodforkids.org</u>